## Schützen ausgewählter Dateien

Schützt ausgewählte Dateien bzw. hebt deren Schutz auf.

1 Wählen Sie den Wiedergabemodus aus.

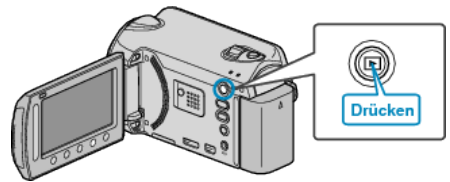

2 Wählen Sie den Video- oder Standbildmodus aus.

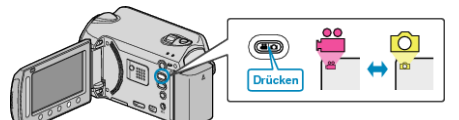

**3** Drücken Sie , um das Menü aufzurufen.

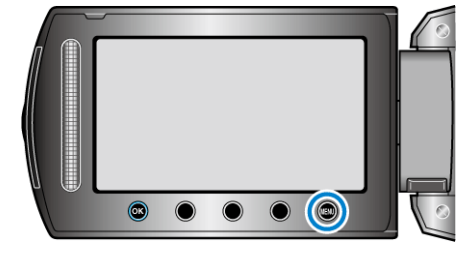

4 Wählen Sie "BEARBEITEN" und drücken Sie ®.

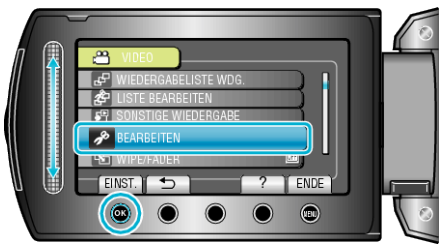

5 Wählen Sie "SCHÜTZEN/AUFHEBEN" und drücken Sie .

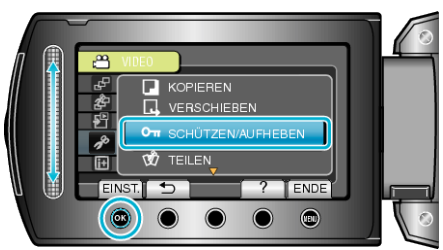

6 Wählen Sie "DATEIAUSWAHL" und drücken Sie .

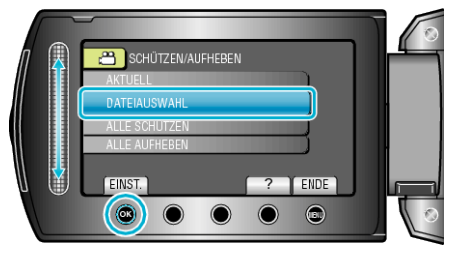

7 Wählen Sie die gewünschte Datei aus und drücken Sie ®.

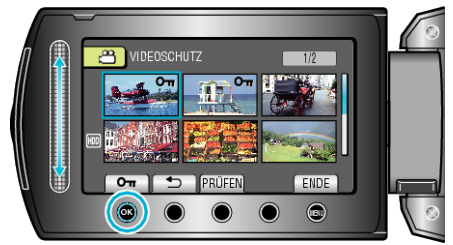

• Die ausgewählte Datei wird mit einer **On**-Markierung versehen.

Drücken Sie ⊛ noch einmal, um die Markierung zu entfernen.

- Drücken Sie "PRÜFEN", um die ausgewählte Datei zu prüfen.
- 8 Nachdem Sie alle Dateien ausgewählt haben, die geschützt werden sollen bzw. deren Schutz aufgehoben werden soll, drücken Sie .

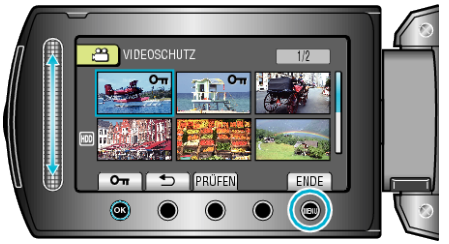

9 Wählen Sie "JA" und drücken Sie .

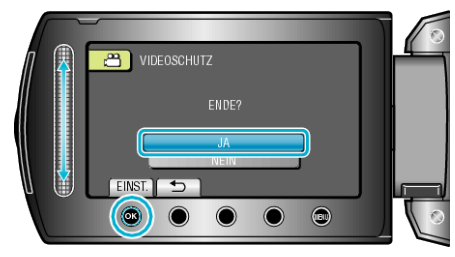